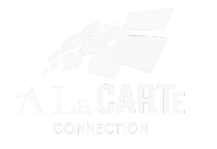

## How to Set Up ScreenCast – For Clients

Obtain your Streamtext URL

Example: <a href="https://www.streamtext.net/player?event=IHaveaDream">https://www.streamtext.net/player?event=IHaveaDream</a>

To make this work with Screencast:

- 1. Open Screencast.
- 2. Click the gear <sup>(C)</sup> icon:

Treedom and justice. I have a dream that my four children will one day live in a nation where

3. Click the Settings 🚔 Button

the where they will not be settings d by the color of their skin but by the content of their character.

I have a drea

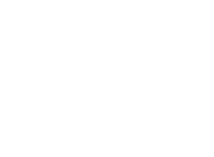

## 4. – Adjust your settings. Event Name will be IHaveaDream

| StreamCast Setup |                  | D6    |        |
|------------------|------------------|-------|--------|
| Str              | eamCast Settings |       |        |
|                  |                  | IHave | aDream |
| Ev               | ent Name:        |       |        |
| Ð                | laveADream       |       |        |
| x                |                  |       |        |
| 1                | 26               |       |        |
| y.               |                  |       |        |
| 7                | 21               |       |        |
| He               | ight:            |       |        |
| 1                | 15               |       |        |
| W                | tth:             |       |        |
| 1                | 047              |       |        |
| Sp               | asing(1-10):     |       |        |
| 2                |                  |       |        |
| Fo               | nt Size:         |       |        |
| 2                | • 0              |       |        |
| En               | of Family        |       |        |
| No.              | erdana v         |       |        |
|                  |                  |       |        |
| Ba               | skground Calor   |       |        |
|                  | lack *           |       | -      |

You can change any other settings as you see fit and what works best for your set up. You can play around to see what this looks like using the demo "IHaveADream" Event Name.

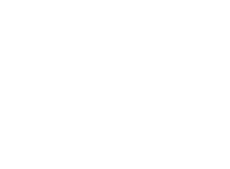

## 5. Click Save Settings

≶ StreamCast Setup

|                     | =        |
|---------------------|----------|
| StreamCast Settings | j j      |
| Event Name:         |          |
| LIONS               |          |
| X.                  |          |
| 393                 |          |
| V:                  |          |
| 524                 |          |
| Height:             |          |
| 189                 |          |
| Width:              |          |
| 1315                |          |
| Spacing(1-10):      |          |
| 2                   |          |
| Font Size:          |          |
| 30                  |          |
| Font Family:        |          |
| Verdana             |          |
| Background Color    |          |
| Transparent •       |          |
| Text Color          |          |
| Black               |          |
| Cav                 | Settings |